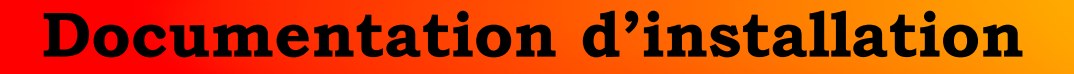

## Configuration Liaison LDAP GLPI et AD DS

P

# Active Directory

Année 2023

Nathan Serror

**BTS SIO - SISR** 

## Sommaire

| 1. | Qu'est ce que la liaison LDAP GLPI et AD DS | 3 |
|----|---------------------------------------------|---|
| 2. | Préparation de L'Active Directory           | 4 |
| 3. | Configuration de la liaison LDAP et AD DS   | 5 |
| 4. | Importation des utilisateurs.               | 8 |

## 1. Qu'est-ce que LDAP (Lightweight Directory Access Protocol) :

LDAP, qui signifie "Lightweight Directory Access Protocol," est un protocole de communication standard utilisé pour accéder et gérer des annuaires d'information, tels que des annuaires d'entreprise, des répertoires d'utilisateurs et d'autres bases de données similaires. LDAP permet d'effectuer des opérations telles que la recherche, l'ajout, la mise à jour et la suppression d'informations dans ces annuaires. Il est largement utilisé dans le monde de l'informatique pour la gestion des identités et des accès.

## 2. Qu'est-ce que GLPI (Gestionnaire Libre de Parc Informatique) :

GLPI est une solution open-source de gestion de parc informatique. Il s'agit d'un outil puissant qui permet aux organisations de gérer de manière centralisée leurs actifs matériels et logiciels, de suivre les tickets d'assistance, de gérer les contrats et de fournir une interface conviviale pour les utilisateurs et les techniciens informatiques.

#### 3. La relation entre LDAP, GLPI et AD DS (Active Directory Domain Services) :

• <u>Intégration de GLPI avec LDAP :</u> GLPI peut être configuré pour utiliser le protocole LDAP afin de récupérer des informations sur les utilisateurs et les groupes à partir d'un annuaire LDAP. Cette intégration permet à GLPI de synchroniser et d'importer des données d'utilisateurs depuis un annuaire LDAP, ce qui facilite la gestion des actifs informatiques et des utilisateurs au sein de l'organisation.

• <u>Intégration de GLPI avec AD DS :</u> Active Directory (AD DS) est le service d'annuaire de Microsoft pour la gestion des utilisateurs, des groupes et des ressources dans un environnement Windows. GLPI peut être configuré pour s'intégrer avec AD DS en utilisant le protocole LDAP. Cette intégration permet à GLPI d'importer des informations sur les utilisateurs et les groupes depuis AD DS, ce qui simplifie la gestion de l'environnement informatique dans un réseau Windows.

## Pourquoi choisir cette intégration :

• <u>Simplification de la gestion :</u> En intégrant GLPI avec LDAP et/ou AD DS, vous centralisez la gestion des utilisateurs et des ressources, ce qui réduit la duplication des données et facilite les opérations d'administration.

• <u>Précision des données :</u> L'intégration avec LDAP ou AD DS garantit que les informations sur les utilisateurs et les groupes sont à jour et précises, améliorant ainsi la qualité des données dans GLPI.

• <u>Sécurité accrue :</u> L'utilisation d'annuaires LDAP ou AD DS pour l'authentification et l'autorisation renforce la sécurité de GLPI, en s'appuyant sur les fonctionnalités de sécurité de ces annuaires.

• <u>Gestion des droits d'accès :</u> Vous pouvez attribuer des droits d'accès spécifiques aux utilisateurs de GLPI en fonction de leurs rôles et de leurs groupes dans l'annuaire LDAP ou AD DS, ce qui permet une gestion fine des permissions.

En résumé, l'intégration de GLPI avec LDAP et AD DS simplifie la gestion des actifs informatiques et des utilisateurs, améliore la précision des données, renforce la sécurité et permet une gestion efficace des droits d'accès. Cette approche contribue à optimiser la gestion de l'infrastructure informatique de votre organisation.

#### Étape 1 : Préparation

- 1. Sur le Server, se rendre dans "Utilisateurs et ordinateurs Active Directory"
- 2. Créer les utilisateurs que vous souhaitez dans "Users"
- Important : Créer un utilisateur "glpi", puis le mettre en tant que membre administrateur dans "Builtin". Builtin > Administrateurs (clic droit "Propriétés) > Membres > Ajouter "glpi"

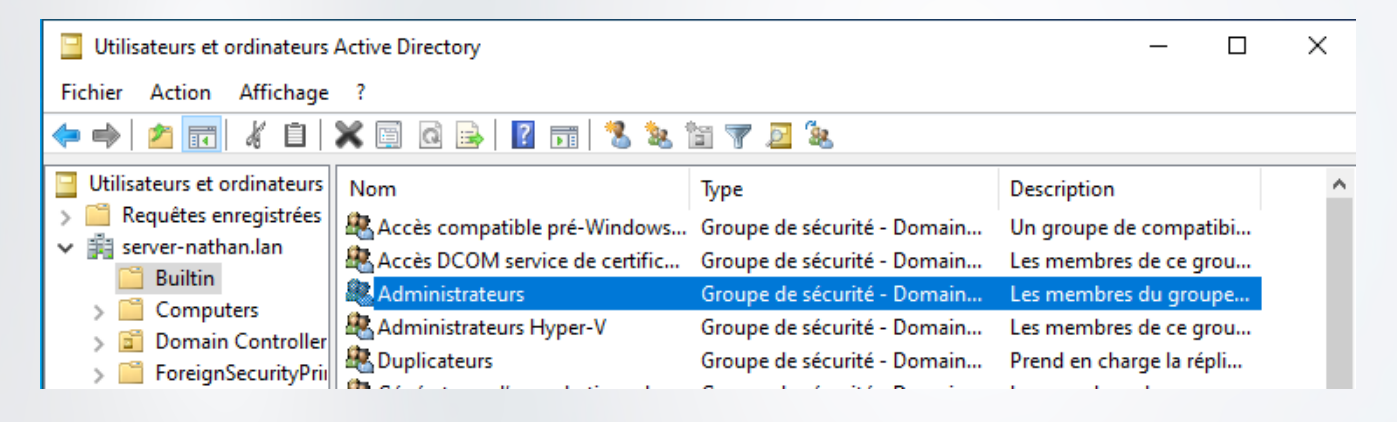

| Propriétés de : Administrateurs     |                                                                       |                                                         |                                                                       |                                        | ?            | $\times$            |      |  |
|-------------------------------------|-----------------------------------------------------------------------|---------------------------------------------------------|-----------------------------------------------------------------------|----------------------------------------|--------------|---------------------|------|--|
| Général                             | Membres                                                               | Membre de                                               | Géré par                                                              | Objet                                  | Sécurité     | Éditeur d'attributs |      |  |
| Membre                              | es :                                                                  |                                                         |                                                                       |                                        |              |                     |      |  |
| Nom<br>Ac<br>Ac<br>Ac<br>No<br>Ajou | Iministrateur<br>Iministrateur.<br>Imins du do.<br>Di<br>Sthan Serror | Dossier Se<br>server-nati<br>server-nati<br>server-nati | ervices de d<br>han.lan/Us<br>han.lan/Us<br>han.lan/Us<br>han.lan/par | lomaine /<br>ers<br>ers<br>ers<br>tage | Active Direc | story               |      |  |
|                                     |                                                                       |                                                         | OK                                                                    |                                        | en der       | Appliquer           | Aid  |  |
|                                     |                                                                       | L                                                       | UN                                                                    |                                        |              | Applique            | Alde |  |

| GLF                  | 2      |
|----------------------|--------|
| Connexion à votre    | compte |
| Identifiant          |        |
| glpi                 |        |
| Mot de passe         |        |
| ••••                 |        |
| Source de connexion  |        |
| Base interne GLPI    | Ŧ      |
| 🕑 Se souvenir de moi |        |
| Se connecter         |        |

Cliquer sur "Configuration", puis "Authentification", puis sur " Anuaire LDAP".

| <b>Ģ</b> LPI                       |                                      |
|------------------------------------|--------------------------------------|
| c) Chercher dans le menu 6) Parc ✓ | Authentifications externes           |
| မှ Assistance မ                    | N° Configuration                     |
| E Gestion ✓                        | Annuaire LDAP                        |
| 🗘 Administration 🗸                 | ☑ Serveur de messagerie              |
| Onfiguration -                     | E Autres méthodes d'authentification |
| ピ I <u>n</u> titulés               |                                      |
| 🚸 Composants                       |                                      |
| A Notifications                    |                                      |
| Niveaux de services                |                                      |
| tif Générale                       |                                      |
| Unicité des champs                 |                                      |
| Actions automatiques               |                                      |
| G Authentification                 |                                      |
| Collecteurs                        |                                      |

Se connecter à GLPI avec le compte admin.

Cliquez sur "le bouton +" en haut à droite.

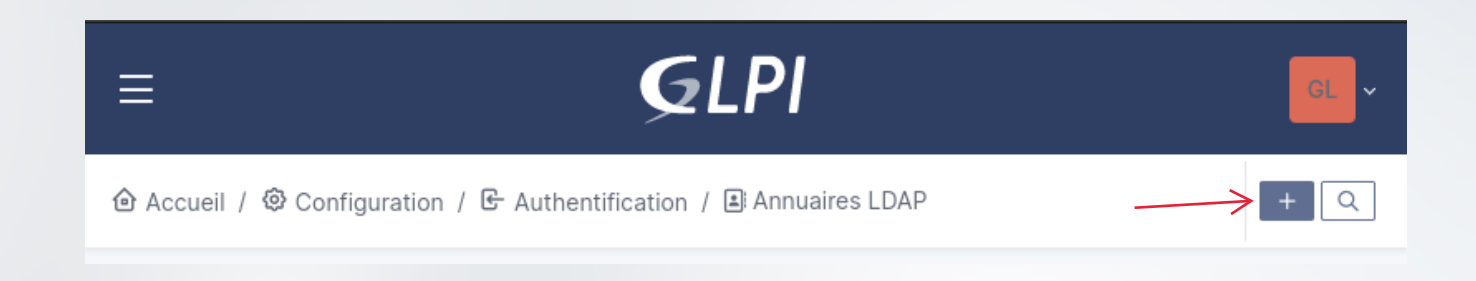

On arrive sur la page d'un nouvel Annuaire LDAP. Important : Cliquer sur la préconfiguration "Active Directory". Cela permet d'avoir le filtre de connexion pré-remplie.

| Nouvel élément - Annuaire LDAP                            |                                                  |                                      |             |     |
|-----------------------------------------------------------|--------------------------------------------------|--------------------------------------|-------------|-----|
| Préconfiguration                                          | Active Directory / OpenLDAP / Valeurs par défaut |                                      |             |     |
| Nom                                                       |                                                  |                                      |             |     |
| Serveur par défaut                                        | Non 👻                                            | Actif                                | Non 👻       |     |
| Serveur                                                   |                                                  | Port (par défaut 389)                | 389         | •   |
| Filtre de connexion                                       | (&(objectClass=user)(objectCategory=person)(!(us | serAccountControl:1.2.840.113556.1.4 | 1.803:=2))) | le  |
| BaseDN                                                    |                                                  |                                      |             |     |
| Utilisez un compte (pour les connexions non anonymes) $i$ | Oui 👻                                            |                                      |             |     |
| DN du compte (pour les connexions non anonymes)           |                                                  |                                      |             |     |
| Mot de passe du compte (pour les connexions non anonymes) |                                                  |                                      |             |     |
| Champ de l'identifiant                                    | samaccountname                                   | Commentaires                         |             | ,   |
| Champ de synchronisation i                                | objectguid                                       |                                      |             |     |
|                                                           |                                                  |                                      | + Ajout     | ter |

6/11 🔪

- 1) Mettre le nom du Server (nom de la machine) + le nom de domaine. WIN-SERV (nom de machine) server-nathan.lan (nom de domaine)
- 2) Cocher "OUI" pour rendre le Serveur par défaut et actif.
- 3) Mettre l'adresse IP statique du Serveur.
- 4) Saisir la BaseDN. Cela signifie que l'annuaire LDAP est en lien avec les Users qui pointe vers le domaine du serveur.
- 5) Le DN du compte = l'utilisateur glpi crée précédemment.
- 6) Saisir le mot de passe du compte glpi
- 7) Cliquez sur "Ajouter"

|                       | E Annuaire LDAP - WIN-SERV.server-nathan.la                                                   | n                                |                         | : Actions ~ 1/1                      |    |
|-----------------------|-----------------------------------------------------------------------------------------------|----------------------------------|-------------------------|--------------------------------------|----|
| Annuaire LDAP         |                                                                                               |                                  |                         |                                      |    |
| Tester                | Nom                                                                                           | WIN-SERV.server-nathan.lan       | Dernière modification   | 2023-09-21 10:07                     |    |
| Utilisateurs          | Serveur par défaut                                                                            | Oui 👻                            | Actif                   | Oui 👻                                |    |
| Groupes               | Serveur                                                                                       | 192.168.121.1                    | Port (par défaut 389)   | 389                                  | *  |
| Informations avancées | (&(objectClass=user)(objectCategory=person)(!(userAccountControl:1.2.840.113556.1.4.803:=2))) |                                  | 40.113556.1.4.803:=2))) |                                      |    |
| Réplicats             | Filtre de connexion                                                                           |                                  |                         |                                      | 11 |
| Historique 1          | BaseDN                                                                                        | CN=Users,DC=server-nathan,DC=lan |                         |                                      |    |
| Tous                  | Utilisez un compte (pour les connexions non anonymes) i                                       | Oui 🔹                            |                         |                                      |    |
|                       | DN du compte (pour les connexions non<br>anonymes)                                            | glpi@server-nathan.lan           |                         |                                      |    |
|                       | Mot de passe du compte (pour les connexions non anonymes)                                     | □ Effacer                        |                         |                                      |    |
|                       | Champ de l'identifiant                                                                        | samaccountname                   | Commentaires            |                                      | 1. |
|                       | Champ de synchronisation i                                                                    | objectguid                       |                         |                                      |    |
|                       |                                                                                               |                                  |                         | Supprimer définitivement Sauvegarder |    |

## L'annuaire LDAP apparait juste ici Cliquez dessus.

| ≡                                             | <b>G</b> LPI            |                       | GL       |
|-----------------------------------------------|-------------------------|-----------------------|----------|
| 🏠 Accueil / 🕲 Configuration / 🕒 Authentifica  | ation / 🖹 Annuaires LD, | AP                    | + Q      |
| E • Éléments visualisés • contie              | ent •                   |                       |          |
| <ul> <li>Image: Treasure (+) groupe</li></ul> | •                       |                       |          |
| 🖵 Actions 🦰 🔍 🍕 🕃 -                           |                         |                       |          |
| NOM *                                         | SERVEUR                 | DERNIÈRE MODIFICATION | ACTIF    |
| WIN-SERV.server-nathan.lan                    | 192.168.121.1           | 2023-09-21 10:07      | Oui      |
| 20 v lignes / page                            | D                       | e 1 à 1 sur 1 lignes  |          |
|                                               |                         |                       |          |
| RROR - BTS SIO SISR                           | 7/11                    | Liaison LDAP GLPL     | et AD DS |

Effectuer un Test. - Si le Test échoue, il faut revérifié la configuration de l'annuaire ou bien vérifier si la machine Debian est bien sur le même réseau que le Server. - Si le Test est réussi, liaison LDAP est presque terminé.

|                       | / 🕒 Authentification / 🗈 Annuaires LDAP                    | + Q |  |
|-----------------------|------------------------------------------------------------|-----|--|
|                       | Annuaire LDAP - WIN-SERV.server-nathan.lan                 |     |  |
| Annuaire LDAP         | Tester la connexion à l'annuaire LDAP                      |     |  |
| Tester                | Test réussi : Serveur principal WIN-SERV.server-nathan.lan |     |  |
| Utilisateurs          | Tester                                                     |     |  |
| Groupes               |                                                            |     |  |
| Informations avancées |                                                            |     |  |
| Réplicats             |                                                            |     |  |
| Historique 1          |                                                            |     |  |
| Tous                  |                                                            |     |  |
|                       |                                                            |     |  |

## 4. Importation des utilisateurs

Allez dans les Utilisateurs de GLPI

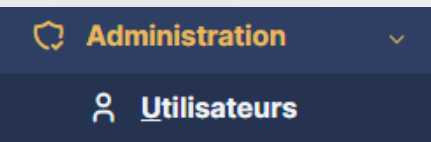

## Cliquer sur "Liaison annuaire LDAP"

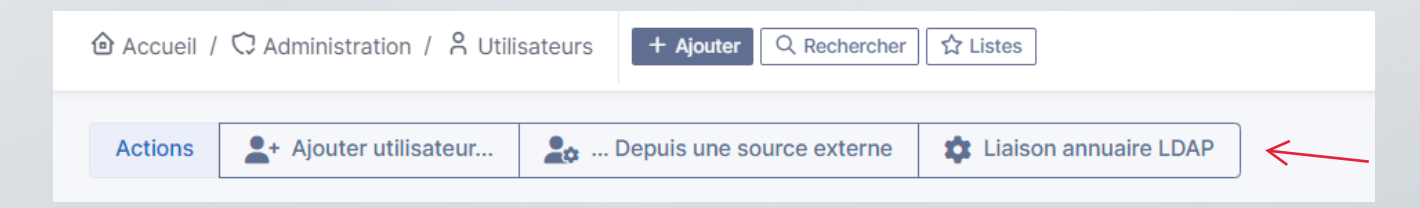

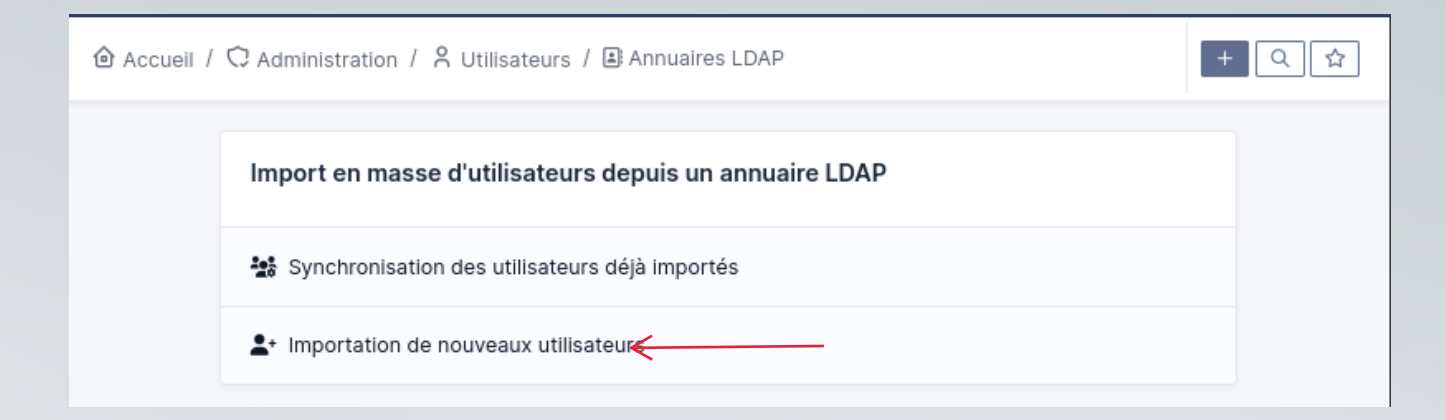

## Cliquez sur "Mode Expert"

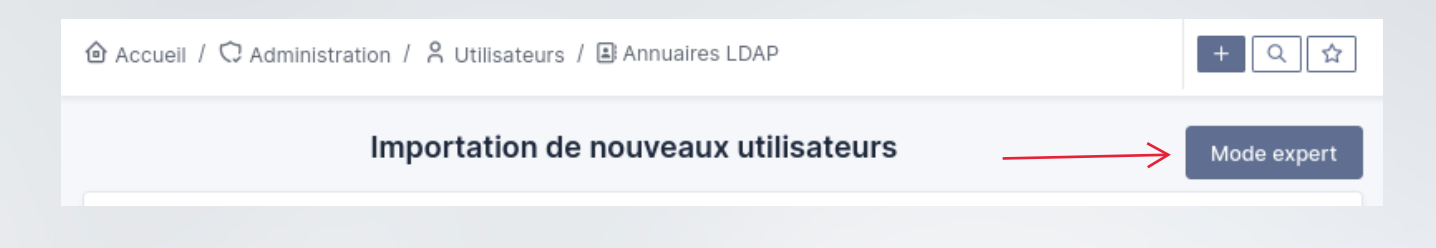

L'annuaire LDAP est déjà présent. Cliquer sur "Rechercher"

| Importa                                 | tion de nou   | veaux utilisa     | teurs                                | Mode simplifié  |
|-----------------------------------------|---------------|-------------------|--------------------------------------|-----------------|
| BaseDN                                  | CN=Users,DC=  | server-nathan,DC  | =lan                                 |                 |
| Filtre de recherche des<br>utilisateurs | (& (samaccoun | tname=*) (&(objec | tClass=user)(objectCategory=perso    | on)(!(userAccou |
|                                         |               | Rechercher        |                                      |                 |
| Affichage (nombre d'éléments) 20 -      |               |                   | De 1 à 1 sur 1                       |                 |
| <pre></pre>                             |               |                   |                                      |                 |
| CHAMP DE SYNCHRONISATION                |               | UTILISATEURS      | DERNIÈRE MISE À JOUR DANS L'ANNUAIRE | LDAP            |
| e109160b-2b84-4e32-86df-e5              | faa79e4a16    | user1             | 2023-10-16 01:49                     |                 |
| Champ de synchronisation                |               | Utilisateurs      | Dernière mise à jour dans l'annu     | aire LDAP       |
| 1 Actions                               |               |                   |                                      |                 |
| Affichage (nombre d'éléments) 20 -      |               |                   | De 1 à 1 sur 1                       |                 |
|                                         |               |                   |                                      |                 |
| Nathan SERROR - BTS SIO SISR            | <hr/>         | 9/11              | Liaison LDAP GLPI et                 | AD DS           |

## Sélectionnez les utilisateurs présents et cliquez sur "Action"

| <pre></pre>                          |              |                                           |
|--------------------------------------|--------------|-------------------------------------------|
| CHAMP DE SYNCHRONISATION             | UTILISATEURS | DERNIÈRE MISE À JOUR DANS L'ANNUAIRE LDAP |
| e109160b-2b84-4e32-86df-e5faa79e4a16 | user1        | 2023-10-16 01:49                          |

## Sélectionnez "Importer" et cliquez sur "Envoyer"

| Actions |            | $\times$ |
|---------|------------|----------|
| Action  | Importer - |          |

Un message de succès doit apparaitre

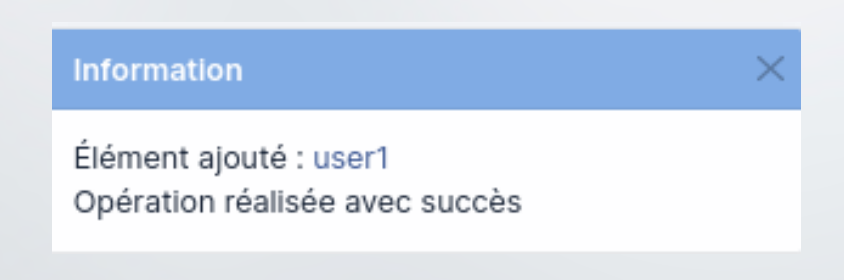

En se déconnectant de l'interface Admin de GLPI, on voit qu'une 2ème source de connexion est disponible : c'est le lien LDAP et Active Directory. Il a présent possible de se connecter avec un utilisateur du domaine.

| <b>G</b> LPI               |  |
|----------------------------|--|
| Connexion à votre compte   |  |
| Identifiant                |  |
| user1<br>Mot de passe      |  |
| Source de connexion        |  |
| WIN-SERV.server-nathan.lan |  |
| Se connecter               |  |
|                            |  |

## Et voilà l'interface cliente d'un utilisateur du domaine.

| <b>G</b> LPI                                                                                                    | Accueil                                      | U v               |
|----------------------------------------------------------------------------------------------------|----------------------------------------------|-------------------|
| <ul> <li>♠ Accueil</li> <li>+ Créer un ticket</li> <li>⑦ Tickets</li> <li>⑦ Réservations</li> <li>⑧ Foire aux questions</li> </ul> | <ul> <li>Tickets</li> <li>Nouveau</li> </ul> | + Créer un ticket |
|                                                                                                    | ⊖ En cours (Attribué)                        | ٥                 |
|                                                                                                    | En cours (Planifié)                          | 0                 |
|                                                                                                    | O Résolu                                     | 0                 |
|                                                                                                    | ● Clos                                       | 0                 |
|                                                                                                    | NOTES PUBLIQUES                              |                   |
| ≪ Réduire le menu                                                                                                    | FLUX RSS PUBLICS                             |                   |

Nathan SERROR - BTS SIO SISR